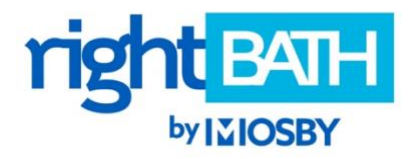

## HOW TO SET UP YOUR RIGHT BATH ACCOUNT

1. Click on the menu  $\equiv$  in the upper left-hand corner. Navigate down to **LOGIN**. Enter your email to register.

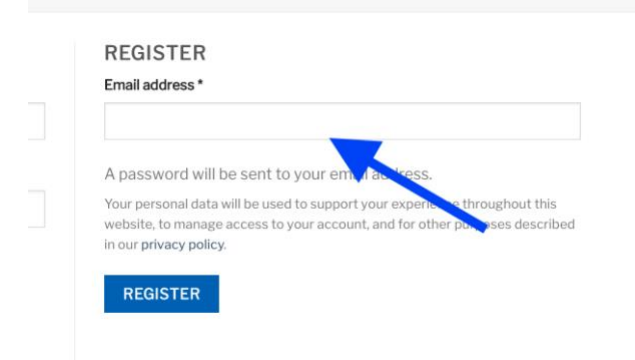

2. Check your email for a message from Mosby Building Arts that includes a password. (Don't forget to check your Spam/Junk folder if you don't see it.)

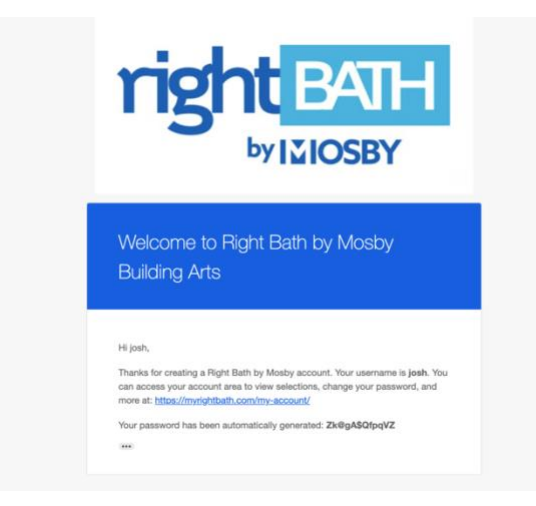

- 3. Click on the icon in the upper right-hand corner and go to **ACCOUNT DETAILS**. Add your name and change your password if you wish.
- 4. Look around the site and begin saving products to your personal **WISH LISTS.**